Medical Clearance; Compliance & Eligibility 2021-2022 Sports Medicine Form

So we made; just for you, this page-by-page set of instructions & screen-shots.

So that we can get everyone packet reviewed in a timely manner, we encourage everyone to get this all completed as soon as possible; but student-athletes must submit all forms by August 1st

- This document outlines expectations and provides step-by-step instructions.
  - As the process for completing the Sports Medicine Form is <u>NOT intuitive</u> AND, we have adapted some of the text fields in SportsWare to fit our own needs, as you work your way through the forms, follow along with this guide.
- Three groups with extra steps:
  - <u>First-Years</u> your Medical Report form is/was due to MIT Medical by July 23.
    - If you did not do this; the process, and associated FAQ, can be found <u>here</u>.
    - NOTE: NCAA requires that the physical exam date (date signed by medical provider) be within 6 months of your sport's start date or date of off-season conditioning activities (including Sports Performance workouts). As all physicals be within 6 months of 9/8/21, any older than March 8, 2021 are expired. (Adjust date if your team starts in August).
    - For guidance on attaining an updated physical, email: <u>mitsportsmed@gmail.com</u>
  - o <u>1<sup>st</sup> year participants who are **upperclassmen** (no prior varsity participation)</u>
    - The physical exam you submitted as a freshman is <u>no longer valid</u>.
    - Rather than contacting MIT Medical, for advice on attaining an updated physical, email; <u>mitsportsmed@gmail.com</u>
  - <u>Returners who</u> (a) where not listed on the 2020-21 roster, (b) took a Leave-of-Absence or (c) who did not complete the required forms for 2020-21.
    - For guidance on attaining an updated physical, email: <u>mitsportsmed@gmail.com</u>
- Baseline Concussion Testing:
  - o All student-athletes will need to take/repeat the ImPACT Baseline Concussion Test.
  - Shortly after your forms are posted to FrontRush, please check your MIT email for a message from <u>support@impacttest.com</u>. Considered part of this forms-process, plan to complete this by August 1<sup>st</sup>.
- Student-Athlete COVID-19 Screen:
  - All student-athletes will complete (or complete again) a COVID-19 Screen form.
    - This information informs your medical clearance to engage in sport activities requiring physical exertion.
  - If you have been evaluated for COVID-19 or COVID-19 concerns while at home or offcampus:
    - contact your doctor's office staff to obtain documentation of prior COVID-19 test results and/or documentation from your appointment(s)
    - upload copies of these document(s) here to SportsWare. You will have access to these in case you need them later.

### Before you begin:

- (1) Plan to have the following documents/information readily available during this process:
  - Emergency Contacts
    - two separate contacts
    - **Note:** shared with your coach for access during away contests should anything happen.
  - Current Health Insurance Card
    - $\circ$   $\;$  You will be entering the information manually, and
    - upload a clear/legible image of the front & the back of the card.
  - MIT Medical: Medical Report (1<sup>st</sup> year participants only)
    - (a) MIT Medical recommends that you email your documents securely via Zix, their secure email service. Create an account at web1.zixmail.net/s/e?b=medical.mit, and send your documents to medrpt@med.mit.edu
    - (b) Upload a completed and signed copy of this form to your profile in *SportsWare* 
      - Due to the file size limits, you'll need to split the document into two parts.
  - Current Medications List
    - o including dosage.
  - Medical Alerts
    - o e.g. severe allergies, sickle cell, other.

(2) Plan to dedicate sufficient time in your schedule to get these forms completed and submitted.

- These can take >90 minutes, so you will have to block three 30-minute windows of time to get this done.
- You will also need to plan and arrange a time and quiet space to take the ImPACT test.

# Instructions for entering information into CSMi SportsWare Injury Tracking Software

aka the Sports Medicine Form

# Access your profile on SportsWare via this link <u>www.swol123.net</u>

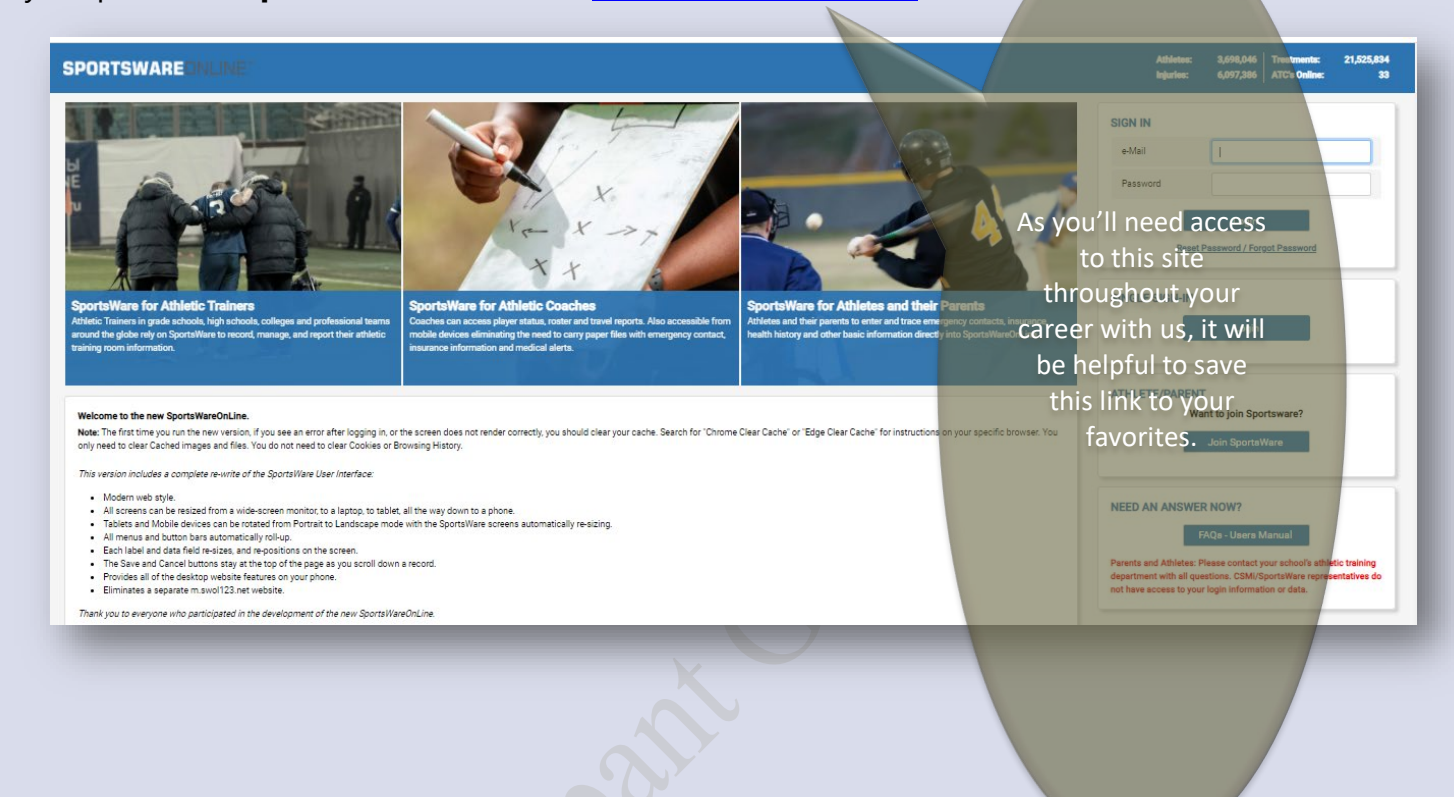

The "swol" in the URL is short for SportsWareOnLine

#### A fun fact:

The company that owns **SportsWare**, *Computer Sports Medicine Inc.* (CSMi), has its roots at MIT. Scrolling down to 1981, check it out for yourself; http://www.csmisolutions.com/about-csmi/history

It is believed that Rich Potash's inspiration for this platform evolved during the time he spend in the ATR when he was a student-athlete.

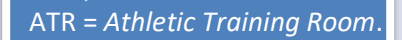

### Log-in Screen

Your

- If you are already on a varsity sport team roster(s):
  - 1. Type in your **MIT email** address then;
  - 2. Enter; OR Set your Password. If you have:
    - 1. Forgotten your password
    - 2. Your password has expired, or
    - 3. You are logging in for the first time, enter your MIT email address and press the 'Reset Password' button.
      - 1. You will be prompted to log-in again
- o If you have recently been enrolled with the Registrar's office and were not "in the system" back in the Spring
  - 1. <u>Try above log-in method first</u>; as this is rare
    - 1. often access is denied due to using an email address other than your MIT address
  - 2. Click "Join SportsWare"
    - 1. Enter School ID: 04-2103594
    - 2. Enter Name, Email, and Group (Varsity Athlete)
  - 3. After one of the MIT Athletic Trainers "accepts" your request;
  - 4. You'll receive and email with a link to Reset Password.
  - 5. Follow instructions from there.

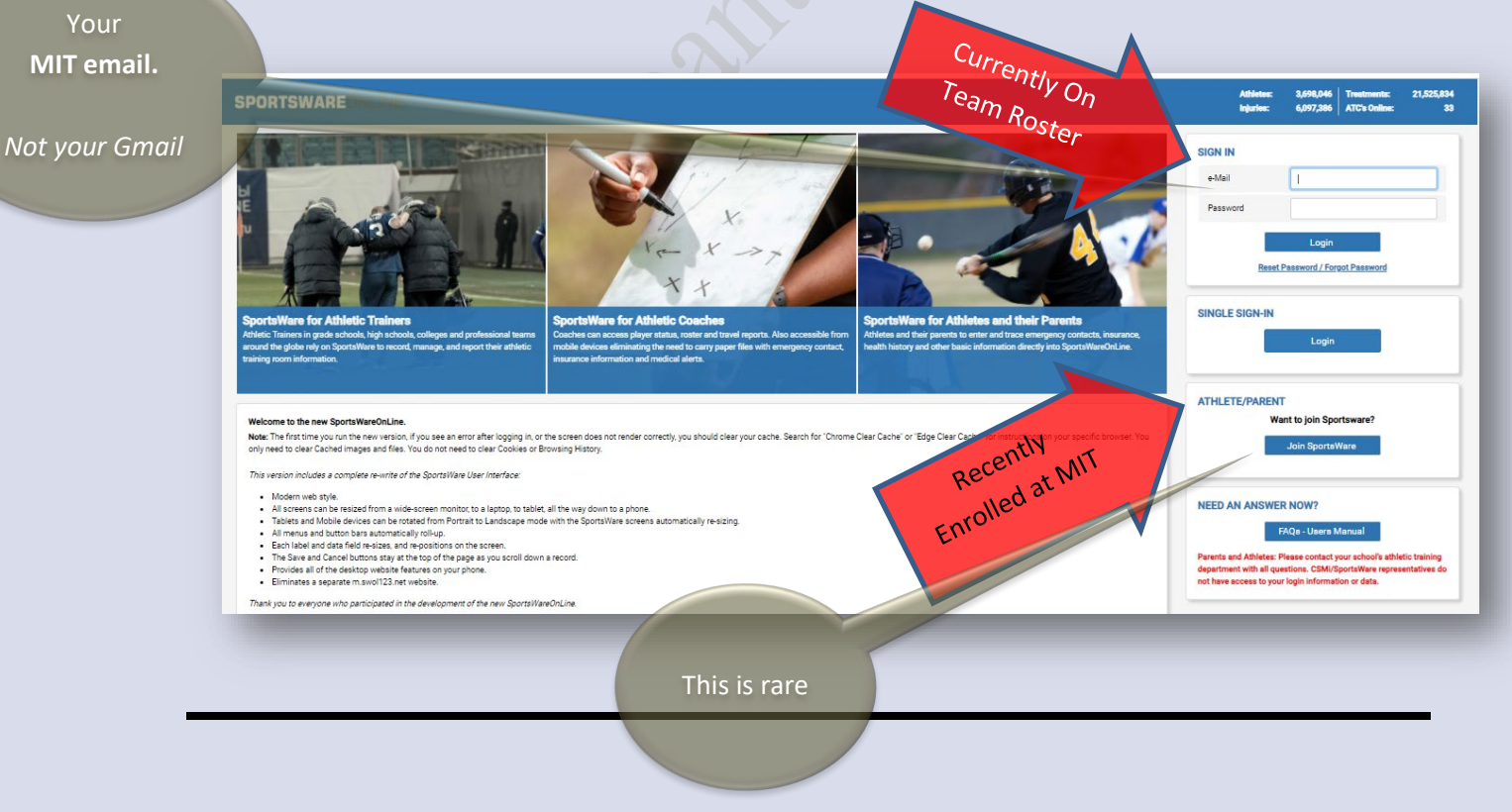

Questions about any of this? Send an email to: mitsportsmed@gmail.com We will be back in the office after the 2nd of August and will begin our review of information as well as begin to answer questions.

As you'll need access the mobile site to "Sign-in" when visiting the ATR, save your Password.

Click here

Ignore this

💽 Today 🔵 This Week

Your individual SportsWare dashboard will look like this

Referrals

• From here, click on the "My Info" tab

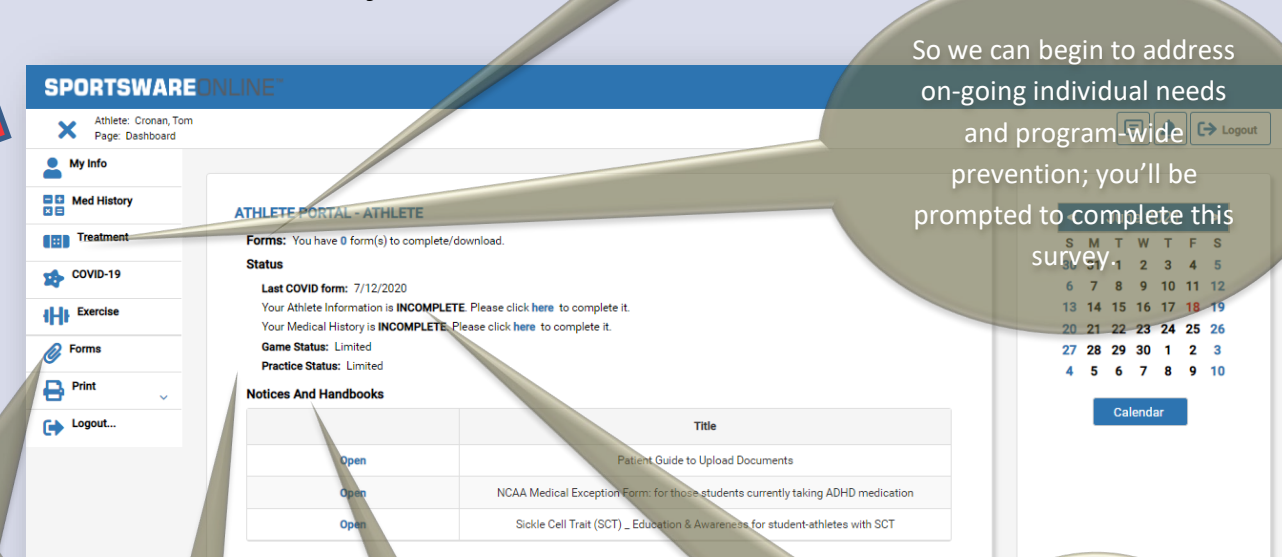

Use the **Forms** tab to upload documents you'll share with us during this process and throughout your career.

Though not a reflection of your overall Eligibility, your medical clearance **status** is shown here.

More about these "*Notices and Handbooks*" later in this guide. After following all instructions, if you still see your Status showing as "Incomplete"; ignore it.

Same holds true for this system warning that will show up.

The record has been saved but will not be marked as "Complete" till the following is complete(d)

- The next screen, the General tab, looks like this
  - Please review any pre-populated fields for accuracy AND complete all blank fields. Red asterisk indicates (\*) required information.
    - 1. Do **NOT** add your social security number in the SSN field.
  - Adding a photo.
    - 1. Optional; however, a good quality photo does help us learn to recognize everyone.
    - 2. Upperclassmen, please load your image from your team's roster on **mitathletics.com**
  - From each drop-down menu, select the sport(s) you participate with;
    - 1. If multiple, please list sports in order of participation. E.g.
      - 1. Sport 1 = Women's Cross-Countr
      - 2. Sport 2 = Women's Track&Field
      - 3. Sport 3 (leave blank)
    - 2. If participating on only one sport, list as Sport 1. E.g.
      - 1. Sport 1 = Crew- Men's Var Ligh
      - 2. Sport 2 (leave blank)
      - 3. Sport 3 = (leave blank)
    - 3. From the Group field, select "Varsity Athlete" if it is not already entered
  - Before proceeding, click "Save" in the upper right corner of your screen.

| ×                            | SPORTSWARE CALINE<br>Affect Const. Tem<br>Page Aller Land                                      | V Swr X Scol                                                                                                    |
|------------------------------|------------------------------------------------------------------------------------------------|----------------------------------------------------------------------------------------------------|
| 235                          | Concret Address Emergency Insurance Hedical<br>CONTRAL<br>Institute<br>Institute<br>Midda Vare | Peperwork ATHEITE ONLINE ACCESS Utiliza Access e-thal over situe digmat can Dal These Regions                                                                                                    |
|                              | Let Nore Owan  n n n n n n n n n n n n n n n n n n                                             | Ciricity Research Hero Histowell Estates I Paramotel Research Hero Histowell Estates I Paramotel Research Marin Son and Annameter Rese. Marin Son and Annameter Rese. Marin Son and Annameter Research Marin Son and Annameter Research Marin Son and Annameter Research Marin Son and Annameter Research Marin Son and Annameter Research Marin Son and Annameter Research Marin Son and Annameter |
| Appropriate selfies accepted | Chore<br>Reported                                                                              | SPORT&/CRCUP           For 1           rSuring         *           Sport 2           rSuring         *           Sport 2           rSuring         *           Sport 3           Filts         *                                                                                                    |
|                              |                                                                                                | Cerrs<br>Rout O Spart O Start I<br>Count<br>Count Affilia<br>Vount Affilia<br>Vount Affilia<br>Vount Affilia                                                                                                    |
|                              | ffor records to dispose.                                                                       | _                                                                                                    |

After completing each screen; click "Save".

Not kidding.

Really.

- Then click the Address tab
  - Please review any pre-populated fields for accuracy and complete all blank fields changes after
  - For Primary Address
    - 1. Enter home address
    - 2. Personal cell phone number
  - For Secondary Address
    - 1. Enter your on-campus address
      - 1. If known at the time you are completing this.
      - 2. If not, log back in later and complete.
    - 2. Enter on-campus phone number (if available)

Before proceeding, click "Save" in the upper right corner of your screen.

|                    | General Address Emergency Insurance Medica | al Paperwork                      |            |
|--------------------|--------------------------------------------|-----------------------------------|------------|
|                    | PRIMARY ADDRESS                            | SECONDARY ADDRESS                 |            |
|                    | Address                                    | Address                           |            |
|                    | 751 Erieside Avenue                        | 2121 George Halas Drive Northwest |            |
|                    | Address2                                   | Address2                          |            |
|                    | City                                       | City                              |            |
|                    | Cleveland                                  | Canton                            |            |
|                    | State                                      | State                             |            |
|                    | OH                                         | ОН                                |            |
| After completing   | Zip Code                                   | Zip Code                          |            |
| this screen; click | 444114                                     | 44708                             |            |
| "Save".            | Country                                    | Country                           |            |
|                    | United States •                            | United States T                   |            |
|                    | Phone                                      | Phone                             |            |
|                    | (216) 781-7625                             | (330) 456-8207                    |            |
|                    | Cell                                       | Cell                              |            |
|                    | Required                                   |                                   |            |
|                    | Beeper                                     | Beeper                            |            |
|                    |                                            |                                   |            |
|                    |                                            | E-Mail Address                    |            |
|                    |                                            |                                   | Limm va:   |
|                    | Селл:                                      |                                   | Onnin, yu, |
|                    |                                            |                                   | 2          |

August, send us an email so we can update any hardcopies we've created

- Then click the **Emergency** tab
  - Please review any pre-populated fields for accuracy and complete all blank fields
    - 1. This Information is made available to your coach for team travel/ away games.
  - Use a non-parent/non-guardian as a Secondary Emergency Contact, if available.
    - 1. International students, provide a contact in the US, if available.
  - Before proceeding, click "Save" in the upper right corner of your screen.

|                  | General Address Emergency Insurance Medical Pap | berwork              |
|------------------|-------------------------------------------------|----------------------|
|                  | DRIMADU CONTACT                                 |                      |
|                  | PRIMARY CONTACT                                 | SECONDARY CONTACT    |
|                  | First                                           | First                |
|                  | Dalai                                           | Ellen                |
|                  | Last                                            | Last                 |
|                  | Lama                                            | DeGeneris            |
|                  | No Signature On File                            | No Signature On File |
|                  | Relationship                                    | Relationship         |
|                  | Brother                                         | Sister               |
|                  | Address                                         | Address              |
|                  | The Office of His Holiness the Dalai Lam        | PO Box 7788          |
| ter completing   | Address2                                        | Address2             |
| is screen; click | P.O. McLeod Ganj                                |                      |
| "Save".          | City                                            | City                 |
|                  | Dharamsala - Himachal Prades                    | Burbank              |
|                  | State                                           | State                |
|                  | · · · · · ·                                     | CA                   |
|                  | Zip Code                                        | Zip Code             |
|                  | 176219                                          | 91522                |
|                  | Country                                         | Country              |
|                  | •                                               | •                    |
|                  | Home Phone                                      | Home Phone           |
|                  | 91 1892 221343                                  |                      |
|                  | Work Phone                                      | Work Phone           |
|                  | 91 1892 221879                                  |                      |
|                  | Cell                                            | Cell                 |
|                  | Required                                        | Required             |
|                  | Beeper                                          | Beeper               |
|                  | EMail Addrass                                   | EMail Address        |
|                  | ohhdi@dalailama.com                             | E-Wali Address       |
|                  |                                                 |                      |

0

SPORTSWARE

Insurance Company

Primary

- Then click the Insurance tab
  - o Review any pre-populated fields for accuracy and complete all required blank fields
    - 1. This Information is made available to your coach for team travel/ away games.
    - And; upload an image file of the front & back of your health insurance card
    - Before proceeding, click "Save" in the upper right corner of your screen

As you can always log back on to SportsWare, you'll have this info in a secure location that you can easily access

| equired                    | 100   |                            |       |
|----------------------------|-------|----------------------------|-------|
| erbertD                    |       | Policy information         |       |
| lequired                   |       | Delaw #                    |       |
| y information              |       | PORCY &                    |       |
| aloy #                     |       |                            |       |
| Required                   |       | Group #                    |       |
| roup #                     |       |                            |       |
|                            |       | din .                      |       |
| San                        |       |                            |       |
| Required                   |       | Тура                       |       |
|                            |       |                            | •     |
| ype                        |       | See First                  |       |
| Requiree                   |       |                            |       |
| iee First                  |       | Phone                      |       |
|                            |       |                            |       |
| hone                       |       | Insurance Card             |       |
|                            |       | Links of January Copy      |       |
| arence Certi               |       | Choose File No file chosen |       |
| Jpload Insurance Card      |       |                            |       |
| Choose File No file chosen |       | Front: Not Uplanded        | + Add |
| Front: Not Uploaded •      | + Add | Back: Not Uploaded         | + 44  |
| Baek: Not Uploaded •       | + A01 |                            |       |
|                            |       |                            |       |
| SURANCE VERIFICATION       |       |                            |       |
|                            |       |                            |       |
|                            |       |                            |       |
|                            |       |                            |       |
| Mij                        |       |                            |       |
|                            |       |                            |       |

| Company    | Insurance Company name.                                    |
|------------|------------------------------------------------------------|
| Address    | Insurance Company Street Address 1<br>and Street Address 2 |
| City       | Insurance Company City                                     |
| State      | Insurance Company State                                    |
| Zip Code   | Insurance Company Zip Code.                                |
| Phone      | Insurance Company Phone                                    |
| Billing ID | Unique # for to the individual billed                      |

| Policy<br>Holder | Policy Holder name.      |
|------------------|--------------------------|
| Birth Date       | Policy Holder Birthdate. |
| ID               | Policy Holder ID.        |

| Policy    | Insurance Policy Number.                                            |
|-----------|---------------------------------------------------------------------|
| Group #   | unique ID # assigned to employer that<br>offers a plan to employees |
| Plan      | Insurance Plan.                                                     |
| Туре      | The Insurance Plan type, e.g. PPO,<br>HMO.                          |
| See First | The person the athlete must see for an initial visit and referral.  |

Additionally, upload an image of the front & back of your health insurance card.

**Note**: If you are covered under both a Family plan **AND** the *MIT Student Extended Insurance* (SEIP), then complete <u>both sides</u> of the page. For example, you are still listed on your family's health insurance plan and kept the SEIP

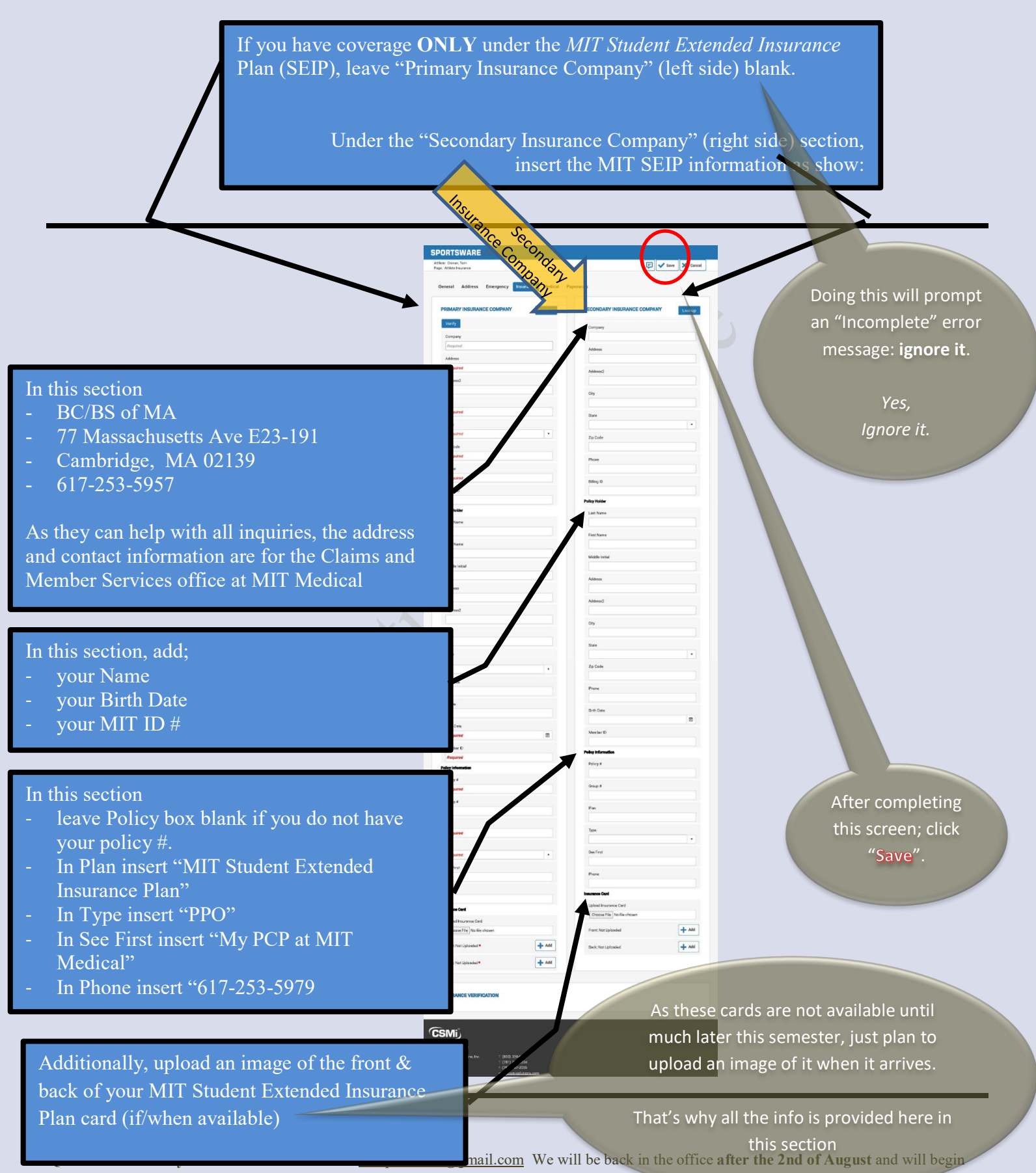

our review of information as well as begin to answer questions.

- Next, from your Dashboard page, click My Info again, the click the Medical tab,
  - The **Alerts** section is for serious allergies and medical conditions.
    - 1. Please choose from the drop down menu if you have any of the listed conditions or use the "other" option to add a condition not listed.
    - Note: This section aligns with many of the items you'll be asked to answer in the Med History section. Make sure to match any Alerts to their corresponding health history questions.
  - o Please leave the Immunizations section blank.
    - 1. You'll have taken care of all of this when submitting your Medical Report to MIT Medical.
  - The **Drugs Taken** section should contain a complete listing of the prescription medication(s) you are currently taking
    - Type the medication in the "Medication" field, including the dosage and clicking on the "Add" button.
  - The **Doctor** section should be completed with information for your Primary Care Provider (PCP) from home.
    - 1. **Note**: Please also choose a PCP at MIT Medical, use the patient online system to do so. <u>https://medical.mit.edu/my-mit/new-students/choose-pcp</u>
      - 1. We recommend that you do this; even if you have a family doctor at home.
  - The **Paperwork** section should be left blank
  - Before proceeding, click "Save" in the upper right corner of your screen.

| ALERTS                            |                                           |   |                  |
|-----------------------------------|-------------------------------------------|---|------------------|
| Sickle Cell Trail                 | Aleigr: Bee Stings                        | • |                  |
| Hx of lead illness                | Allergy: Peanuls                          |   |                  |
| Anomia                            | Alergy Penicilis                          | • |                  |
|                                   |                                           |   |                  |
| DRIJGS TAKEN<br>Medroren          | DOCTOR'S NOTES<br>Name<br>Dr File         |   |                  |
| DRUGS TAKEN<br>Moderaten<br>Notes | DOCTOR'S NOTES<br>Name<br>Dr Fas<br>Ploce |   | After completing |

• Next, from your Dashboard page, click Med History tab

| <sup>ck</sup> here | Athlete: Cronan, Tom<br>Page: Dashboard<br>My Info<br>Med History<br>Treatment<br>COVID-19 | ATHLETE PORTAL - ATHLETE<br>Forms: You have 0 form(s) to complete/<br>Status<br>Last COVID form: 7/12/2020<br>Your Athlete Information is INCOMPLET        | download.                                                                        | Comparison of the second second sec |
|--------------------|--------------------------------------------------------------------------------------------|----------------------------------------------------------------------------------------------------|----------------------------------------------------------------------------------|----------------------------------------------------------------------------------------------------|
|                    | Forms                                                                                      | Your Addices Information is INCOMPLE<br>Your Medical History is INCOMPLETE. I<br>Game Status: Limited<br>Practice Status: Limited<br>Notices And Handbooks | IL Please click here to complete it.                                             | 13       14       15       16       17       16       19         20       21       22       23       24       25       26         27       28       29       30       1       2       3         4       5       6       7       8       9       10                                                                                                    |
|                    | Logout                                                                                     |                                                                                                    | Title                                                                            | Calendar                                                                                                    |
|                    |                                                                                            | Open                                                                                                    | Patient Guide to Upload Documents                                                |                                                                                                    |
|                    |                                                                                            | Open                                                                                                    | NCAA Medical Exception Form: for those students currently taking ADHD medication |                                                                                                    |
|                    |                                                                                            | Open                                                                                                    | Sickle Cell Trait (SCT) $\_$ Education & Awareness for student-athletes with SCT |                                                                                                    |
|                    |                                                                                            |                                                                                                    | Show:      Today      This Week                                                  |                                                                                                    |

- At the top of the page:
  - Enter today's date
  - From the "Sport" drop-down menu choose your earliest starting sport.
     Example: If you play both softball and basketball; softball (via Fall ball) starts first.
  - o Complete each item, by selecting Yes or No from the drop-down menu
    - 1. An item without a Yes/No response does NOT = "No"
    - 2. When indicating "Yes" you **MUST** provide detail in the "Comment" section. Example: Have you been told you have an irregular heartbeat or murmur? *Yes. Diagnosed benign by PCP 12/2019, no restrictions.*
    - 3. **NOTE**: As the "Comment" field has a 100-character limit; if you need more space, type "*see Forms tab*" in the comment field and upload a document(s) explaining the condition/situation.
      - Upload file via the "Add" button within "Forms" tab.
      - Do NOT send this document via email attachment or fax
        - 1. However, as the systems does not "ping" us when documents are uploaded, send us an email letting us know you've done this.
  - Before proceeding, click "Save" in the upper right corner of your screen.
    - 1. IF YOU SKIP THIS STEP, YOUR DATA WILL NOT BE SAVED.

"Yes" responses without comments:

- 1- Slow your packet's review
- 2- Take time away from others

Items without responses:

- 1- Slow your packet's review
- 2- Take time away from others

| INERAL                                                                                                    |                   |          |
|----------------------------------------------------------------------------------------------------|-------------------|----------|
| Dire                                                                                                    |                   |          |
| C0/07/2020                                                                                                    |                   |          |
| E-Manual                                                                                                    |                   |          |
| tipo #<br>sGaalees                                                                                                    |                   |          |
|                                                                                                    |                   |          |
| All 2000                                                                                                    | re required to be | enswered |
| iterm                                                                                                    | Yes/No            | Comment  |
| 11. read the following quarter is and provide datable information<br>and corresponding datasets the communic sortion. (Solic: W15)                                                                                                    | 765 <b>T</b>      |          |
| <ol> <li>How you had an illusion that required residual attactor on the<br/>last year? If yea, domning (for 2x390-79, see doubloard)</li> </ol>                                                                                                    | •                 |          |
| 12. Here yes had an injury that "upper of method attention or the<br>here year "If yes, dominia."                                                                                                    | •                 |          |
| DL Ara you under nover-often by a physician for any medical<br>icone/2 if get, deterrine                                                                                                    | •                 |          |
| Rz. How you had an a leading loc you how: (exercise LKS)<br>exhouse diagram, etc.?) If yes, which and adapt performed.                                                                                                    | •                 |          |
| D. It you have had serving stirty on own symptoms that lead a<br>physician to order the test". It yes, what were they?                                                                                                    | •                 |          |
| D2 Theory or exercised on the pair or discontent while<br>eventiality? Types when and how alrea?                                                                                                    | •                 |          |
| DL User you been a dipalations on tregalar been seen an enancem?<br>Right, other Aley where?                                                                                                    | · ·               |          |
| C6. Have you had a feeling of your heart's dipping sense or apping<br>during or other evention? If yes, when and your altern?                                                                                                    | •                 |          |
| <ol> <li>Have you ever been derived participation in sports due to a<br/>cardiovascular is children? If you when 6 by when?</li> </ol>                                                                                                    | •                 |          |
| <ol> <li>Have you over fainteel or como do se to fainting while<br/>excellering? Type, when and how official?</li> </ol>                                                                                                    | •                 |          |
| <ol> <li>Have you over had execusive or anexploring fungation<br/>associated with exercise? If yes, when and now offer?</li> </ol>                                                                                                    | •                 |          |
| <ol> <li>Deryna naso high stord prenance? Tyrey describe how/it in<br/>a snagod/theored.</li> </ol>                                                                                                    | •                 |          |
| 4. De yaar nee estil is a2. Eyes, daserike kewikita<br>arenagab/tee.ed.                                                                                                    | •                 |          |
| The Heve you find a front reliabed drivers, several dear parg or form of<br>consciousness in the hear? If yes, when a differ often?                                                                                                    | •                 |          |
| <ol> <li>So you need to be Used from UR Sadde Cell Doese &amp; Difference<br/>to broad for SSLV If you, new SOT from or your Deal-board</li> </ol>                                                                                                    | •                 |          |
| 24 . Hence year, final mean since on the galar series a final size of each galay $24$ galar, where and hence of the $2$ have in the mean grad $2$                                                                                                    | •                 |          |
| 10. Any indicate dia describer interchises or other blood circling<br>disorder? Type, describe how if is managed/theoret.                                                                                                    | •                 |          |
| 18 Do you over diabetes? If yes, describe how the<br>managed/leared                                                                                                    | •                 |          |
| <ol> <li>They you had a loss or pathlen with a saled organ (eyes,<br/>tealls or, contex, iddays erg)? If yor, decadbs</li> </ol>                                                                                                    | · ·               |          |
| <ol> <li>Any hickory of a bestila or and critical injury? If you, describe.</li> <li>Do you wood glasses or contracts? Type: An you wood them for</li> </ol>                                                                                                    |                   |          |
| 22. Subject were generated by the subject of the part of the subject of the subject of the subje | •                 |          |
| erben heigtereeligte (e.g. 69° (2506)<br>Silver versen entle following andra an forweidt inse an said                                                                                                    | <u> </u>          |          |
| Rycs, dear life<br>25. Havy our weight fluctuated more than 10 life (~4.5 kg) in the                                                                                                    | · ·               |          |
| las , yan 7 if yes please dens bevieline.<br>26. So yan est ist food or my feed grants from yan diet? If yes                                                                                                    | · ·               |          |
| describe.<br>27. Have you have reingeneral with a reading disorder factor of                                                                                                    | <u> </u>          |          |
| presently if you, describe how it in managed/ceated.<br>28. Have you have clagaranad with diversity ad outs 5 patterns o                                                                                                    |                   |          |
| halaasintii fiyaag daasaa ba hoo at ar maraasadzi matad.<br>29. Hawa yoo hiizii o dagamiinii willa in food yoo hawa a miciy anditoi.                                                                                                    |                   |          |
| demension 7. Fying discontry.<br>20. December 20. Jack in final year to be written at head to                                                                                                    |                   |          |
| deside ort proisorly methods? Ever, desides<br>21. Designs besided for our restricts with emetal health                                                                                                    |                   |          |
| clinic wi? I you, devoide.<br>27. If you we canner, y weeking tree rised, wheel Yi S and sheepe                                                                                                    |                   |          |
| indexile if an oneight or all overgrees<br>20. There yes ware considered seeding help are constained but                                                                                                    | -                 |          |
| hourn?? If yes, describe<br>24. Usive you ever had a consumption? if yes, blease provide table                                                                                                    |                   |          |
| a true of A the cities of the prost process population that have based for                                                                                                    |                   |          |
| iron this " undi".<br>N. Have you ever been held out of openis after 5 concussion by a                                                                                                    |                   |          |
| physis an or achiette trainer?<br>77, Ang you prone to medien siskness? If you doorathe how hild                                                                                                    | •                 |          |
| N. Ary Hology and the second second s | •                 |          |
| 89. July Listory of an exampling any tory su<br>Fancilly of Each is June?                                                                                                    |                   |          |
| 40. Av y history of or carrent initialy to your Pieck and/or Threat?                                                                                                    | •                 |          |
| <ol> <li>Any hotoxical or exceeding cells your three the kondon three.</li> </ol>                                                                                                    | •                 |          |
| 42. Any findacy of an exceeding on to your block Med?                                                                                                    |                   |          |
| GL firsy biology of or is creatinging to your Liable and/or form?                                                                                                    | •                 |          |
| 44. Any history of an excession of the low year bland. Weighting #7                                                                                                    | •                 |          |
| <ol> <li>Any history shares meeting sympatric asserback as you St<br/>jate?</li> </ol>                                                                                                    | •                 |          |
| 44. Any history of or 5 mention by to your hits work's residual                                                                                                    | •                 |          |
| 42 Any fickery et all a constituij ny traysur. Thigh?                                                                                                    | · ·               |          |
| 40. Any Hotory of an ourseat lightly to your Khoe?                                                                                                    |                   |          |
| CL./sy Holey of a currenting y by su cherring in in mor                                                                                                    |                   |          |
| CL. Aug Fridory of or exarent injury toyour Ree, and/or Toepot?                                                                                                    | •                 |          |
| C2. Any history of or current stress reaction screep of actains or low<br>bone mine addressly? Type, screep describe.                                                                                                    | •                 |          |
| 12. Have you neer been disgoaned with law terms wind at denses,<br>(astroace in an extension of set)?                                                                                                    | •                 |          |
| <ol> <li>Do you have any incompletely leaded to not not obligated<br/>manual VI you, descelar.</li> </ol>                                                                                                    | •                 |          |
| 01. Have you find any series instanting of an action illumination of<br>mprior find you have not man senied above? If you descended.                                                                                                    | -                 |          |
| 29. Subenity Islang way measurants methodisms? If yee; See*,<br>Item at Deckbore), and Krylinky Stefaal adv, then in:                                                                                                    | •                 |          |
| n A. Saarently Islang way over the constent envelopebase or<br>name envelope 1971 year, tel bere.                                                                                                    | -                 |          |
| <ol> <li>Scannelly Islang pressure and order for ACHEPT yes, see<br/>AXTED on make "Vacance And Excelored" on year Exclusion</li> </ol>                                                                                                    | •                 |          |
| S. So you have any ellergies to mericanize? It yes, term your<br>inschoord, allocan bryinty, Medical tab, then sweet                                                                                                    | •                 |          |
| <ol> <li>Any food, integral an endingeness allergier? If yes, from your<br/>Desiblored, aller on Myinto, Medical Shi, Fore sheet.</li> </ol>                                                                                                    | •                 |          |
| <ol> <li>Do you convertige bookt you serve and picker for your a<br/>alreader? If you, he is no to adoptic accupits.</li> </ol>                                                                                                    | •                 |          |
| <ol> <li>Have you over had an unexplained allergic reaction? Pryce.<br/>describe. Pryce, where and have shee?</li> </ol>                                                                                                    | •                 |          |
| <ol> <li>How every monot salporteds have yes that in the fast 12 monts of 34 also more 'No.';</li> </ol>                                                                                                    | •                 |          |
| 04. Have you missed more than 8 consecutive months of your<br>remained period in the last 2 years? (Marks mark: No.)                                                                                                    | · ·               |          |
| 66. Have yee had a pelvic court? Types, wavits or nuP (Maker<br>n ork 2507)                                                                                                    | •                 |          |
| 00. As a your taking any her minis is a community constant que the<br>in officialisms? If you, describe                                                                                                    | •                 |          |
| <ol> <li>Here you meet simplicated with definitive lineagy Deficiency in<br/>Sports (01:0-337 / yes, describe).</li> </ol>                                                                                                    | - •1              |          |
| 40. However, but way posteriped aboverse from your<br>biologicanteres is along the last year due to biology trans.                                                                                                    | -                 |          |
| decrates<br>15. December 2010 or do you camerify real like you do out                                                                                                    |                   |          |
| recover and from physical activity?                                                                                                    |                   |          |
| energy to compete or fail to complete your facility documents                                                                                                    | 1 • I             |          |
| 27. I worky schere development of the state of the state  |                   |          |
| 77. Family viewery of Pyso 1: spiklo observative condicingerpeting? It                                                                                                    |                   |          |
| 2                                                                                                    |                   |          |
| 74. Family Notory of long OT syndrome or other ion                                                                                                    |                   |          |
| 74. Pamily Nexcey of Long OT syndrome or other ion<br>chan adop of leaf # pos. But reaction.<br>76. Pamily Nexcey of Post access? or rows y among disease? Types<br>Remonitor.                                                                                                    | •                 |          |

Yes, this is a lot

Thank you for your patients and for your attention to detail. • Next, on the Dashboard page, select "COVID-19" and complete the survey

| X Athlete: Cronan, To<br>Page: Dashboard | m                                                               |                                                                                  | E 🛉 🕒               |
|------------------------------------------|-----------------------------------------------------------------|----------------------------------------------------------------------------------|---------------------|
| A My Info                                |                                                                 |                                                                                  |                     |
| Cro Med History                          | ATHLETE PORTAL - ATHLETE                                        |                                                                                  | < .lune 2021        |
| Treatment                                | Forms: You have 0 form(s) to comp                               | lete/download.                                                                   | SMTWTF              |
| COVID-19                                 | Status                                                          | 30 31 1 2 3 4                                                                    |                     |
|                                          | Last COVID form: 7/12/2020<br>Your Athlete Information is INCOM | IPLETE. Please click hare to complete it.                                        | 13 14 15 16 17 18   |
| יווי                                     | Your Medical History is INCOMPLE                                | ETE. Please click here to complete it.                                           | 20 21 22 23 24 25 2 |
| Ø Forms                                  | Game Status: Limited<br>Practice Status: Limited                |                                                                                  | 27 28 29 30 1 2     |
| Print 🗸                                  | Notices And Handbooks                                           |                                                                                  | 4 5 6 7 8 9         |
| C Logout                                 |                                                                 | Title                                                                            | Calendar            |
|                                          | Open                                                            | Patient Guide to Upload Documents                                                |                     |
|                                          | Open                                                            | NCAA Medical Exception Form: for those students currently taking ADHD medication |                     |
|                                          | Open                                                            | Sickle Cell Trait (SCT) _ Education & Awareness for student-athletes with SCT    |                     |
|                                          |                                                                 | Show: 💿 Today 🔿 This Week                                                        |                     |
|                                          |                                                                 | <b>o</b>                                                                         |                     |

| Me: Cronsn, Torri<br>je: COVID-19 Sener | l                                                                    | 🗐 🗸 Save 🗶 Cancel |
|-----------------------------------------|----------------------------------------------------------------------|-------------------|
|                                         | STUDENT-ATHLETE COVID-19 SCREENING Terromskare '''                   |                   |
| CURRENT SY                              | MPTOMS                                                               |                   |
| No                                      | Fever of Ohila                                                       |                   |
| No                                      | Group                                                                |                   |
| (No)                                    | Shormese of dreath or Difficulty directiving                         |                   |
| No                                      | Falçue                                                               |                   |
| No                                      | Body / Missole Active                                                |                   |
| No                                      | Heafaclw                                                             |                   |
| NO                                      | Loss of Taste or Smell                                               |                   |
|                                         | Size (Inrost                                                         |                   |
| ND                                      | Competition or Runny Yose                                            |                   |
| No                                      | Names or Yomiting                                                    |                   |
| No                                      | Diantes                                                              |                   |
| NO                                      | None of the above                                                    |                   |
| EXPOSURE/D                              | IAGNOSIS IN PAST 14 DAYS                                             |                   |
| No                                      | Been in contact with a confirmed COVID-15 patient?                   |                   |
| No                                      | Visited and area affected with COVID-15?                             |                   |
|                                         | Received a positive test result diagonais of GDV $\rm D$ $^\circ$ 97 |                   |
| (No)                                    | None of the above                                                    |                   |

**NOTE**: In addition to completing this questionnaire: if you have been evaluated for COVID-19 or COVID-19 concerns, contact your doctor's office staff to obtain documentation of prior COVID-19 test results and/or documentation from your appointment(s); then upload copies here to SportsWare. See the next page for a how-to. When completed, email <u>mitsportsmed@gmail.com</u> letting us know you've done this.

 Next, on the Dashboard page, under Notices and Handbooks, select any that apply to you; click "Open".

| X Page: Dashboard                                                                         | Athlete: Cronan, Tom<br>Paner: Databloard                                                                                                    |                                                                                  |                                                                                                    |
|-------------------------------------------------------------------------------------------|----------------------------------------------------------------------------------------------------|----------------------------------------------------------------------------------|----------------------------------------------------------------------------------------------------|
| My Info                                                                                   |                                                                                                    |                                                                                  |                                                                                                    |
| W Add History<br>ADD Treshant<br>DD Kort 10<br>DD Kort 10<br>Control 10<br>Forms<br>Print | ATHLETE PORTAL - ATHLETE Forms: You have 0 form(s) to complete/download. Status Last COVID form: 7/12/2020 Your Athlete Information is INCOMPLETE. Please click here to complete it. Your Medical History is INCOMPLETE. Please click here to complete it. Game Status: Limited Practice Status: Limited Vices And Handbooks |                                                                                  | Image: Second system         June 2021         Image: Second system           S         M         T         W         T         F         S           30         31         1         2         3         4         5           6         7         8         9         10         11         12           13         14         15         16         17         18         19           20         21         22         23         24         25         26           27         28         29         30         1         2         3           4         5         6         7         8         9         10 |
| C Logout                                                                                  |                                                                                                    | Title                                                                            | Calendar                                                                                                    |
|                                                                                           | Open                                                                                                    | Patient Guide to Upload Documents                                                |                                                                                                    |
|                                                                                           | Open                                                                                                    | NCAA Medical Exception Form: for those students currently taking ADHD medication |                                                                                                    |
|                                                                                           | Open                                                                                                    | Sickle Cell Trait (SCT) _ Education & Awareness for student-athletes with SCT    |                                                                                                    |
|                                                                                           | 22.0                                                                                                    | Show:      Today      This Week                                                  | Not for ev                                                                                                    |

To determine if any of these apply to you, read the following carefully.

If no, skip to next item

- "Patient Guide to Upload Documents"
  - 1. Helpful when you need to upload files to your SportsWare profile.
  - 2. For example, you'll upload a copy of the document you'll be prompted to print in the next section.
- o "NCAA Medical Exception Form for this students currently taking ADHD medication"
  - 1. **Required** IF you meet the following criteria:
    - You have been diagnosed with ADHD AND are currently being treated with medication for this condition.
    - NOTE: This form is required for select students in specific circumstances.
  - 2. If this is true for you, you must include the associated documentation described.
    - This information takes time to gather, so contact your treating-physician's office immediately and send us an email letting us know: <u>mitsportsmed@gmail.com</u>

3. When complete:

• Scan the packet (copy of form and supporting documentation) and then upload here in SportsWare.

## "Sickle Cell Trait (SCT) Education & Awareness for student-athletes with SCT"

- 1. **Required** IF you meet any the following criteria:
  - (1) You have Sickle Cell Disease, OR (2) you have Sickle Cell Trait, OR (3) you do not know your Sickle Cell status & have requested to be tested; via the form in Front Rush.
- 2. **NOTE:** This form is required for **select** students in **specific** circumstances. If this applies to you, you must access the document and follow the instructions.

Questions about any of this? Send an email to: <u>mitsportsmed@gmail.com</u> We will be back in the office after the 2nd of August and will begin our review of information as well as begin to answer questions.

Not for everyone.

But for you?

If no, skip to next page

- Last step, from your Dashboard page, click Print.
  - We suggest that you print and save a summary of this information in a secure location/ file for future reference.
  - After printing, upload a copy of this document via the **Forms** tab.

| Cijict her | Athlete: Cronan. Tom |                                                                                                    |                                                                                  |                      |
|------------|----------------------|----------------------------------------------------------------------------------------------------|----------------------------------------------------------------------------------|----------------------|
|            | Page: Dashboard      |                                                                                                    | Logout                                                                           |                      |
|            | A My Info            |                                                                                                    |                                                                                  |                      |
|            | Med History          | ATHLETE PORTAL - ATHLETE                                                                                                    | < June 2021 >                                                                    |                      |
|            | Treatment            | Forms: You have 0 form(s) to complete/download. Status Last COVID form: 7/12/2020 Your Athlete Information is INCOMPLETE. Please click here to complete it. Your Medical History is INCOMPLETE. Please click here to complete it. Game Status: Limited Practice Status: Limited |                                                                                  | SMTWTFS              |
|            | tovid-19             |                                                                                                    |                                                                                  | 30 31 1 2 3 4 5      |
|            | Exercise             |                                                                                                    |                                                                                  | 13 14 15 16 17 18 19 |
|            |                      |                                                                                                    |                                                                                  | 20 21 22 23 24 25 26 |
|            | Corms                |                                                                                                    |                                                                                  | 27 28 29 30 1 2 3    |
|            | Print v              | Notices And Handbooks                                                                                                    |                                                                                  |                      |
|            | C Logout             |                                                                                                    | Title                                                                            | Calendar             |
|            | 1.110                | Open                                                                                                    | Patient Guide to Upload Documents                                                | If you are not in    |
|            |                      | Open                                                                                                    | NCAA Medical Exception Form: for those students currently taking ADHD medication | the habit of         |
|            |                      | Open                                                                                                    | Sickle Cell Trait (SCT) _ Education & Awareness for student-athletes with SCT    | checking email,      |
|            |                      |                                                                                                    | Show:      Today      This Week                                                  | you'll need to       |
|            |                      | Referrals                                                                                                    |                                                                                  |                      |

Please note:

- If we have any follow-up questions for you, we'll reach out to you via your MIT email address.
  - **NOTE:** Email is the primary mode of communication for all MIT Compliance and Eligibility-related information exchange.
- If you have any questions about the medical clearance aspect of the compliance & eligibility process, send an email to: <u>mitsportsmed@gmail.com</u>
  - We will review your information; and answer any questions, when we are back in the office **after the 2nd of August**.

And when we are back in the habit of checking our email ©

*Thank you for taking the time to work through all of this. We appreciate it.* 

Have a safe and successful year! Your <u>Athletic Training Staff</u>